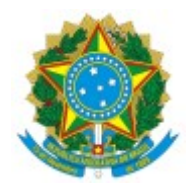

UNIVERSIDADE FEDERAL FLUMINENSE

## PAGAMENTO DE DIFERENÇAS DE EXERCÍCIOS ANTERIORES

## Passo a passo para o servidor:

Nos casos de pagamento de diferenças de exercícios anteriores, a **DAJ/CCPP** enviará um e-mail para o servidor a fim de avisá-lo sobre a necessidade de atuação no processo de PAGAMENTO DE DIFERENÇA DE EXERCÍCIOS ANTERIORES e enviará o respectivo processo para a lotação de exercício do servidor. Neste caso, o servidor deverá:

## SERVIDOR ATIVO:

- 1. Acesse o sistema SEI em https://sei.uff.br/sei
- Preencha o campo login com seu CPF e o campo senha com a senha do IdUFF e localiza o processo na área de processos **Recebidos.** Você pode utilizar a funcionalidade de pesquisa do SEI (Saiba como)
- 3. Clique no processo localizado;
- 4. Clique em Incluir documento e escolha o tipo do documento "Declaração para Pagamento de Exercícios Anteriores". (Saiba como)
  - Preencha os campos da seguinte maneira:
  - Texto inicial: Selecione a opção: Nenhum;
  - Descrição: Não precisa preencher;
  - Interessados: Não precisa preencher;
  - Classificação por assunto: Não precisa preencher;
  - Observações desta unidade: Não precisa preencher;
  - Nível de Acesso: Restrito
  - **Hipótese Legal:** Selecionar <u>"Informação Pessoal (Art. 31 da Lei nº 12.527/2011)";</u> Clique em **Confirmar dados**.
  - Clique em Editar Conteúdo. Preencha o documento e clique em salvar.
  - Clique em **Assinar Documento**. Confira se seu Cargo está correto, digite sua senha IDUFF e clique em Assinar.
- 5. Clique em Enviar Processo e selecione a unidade DAJ/CCPP. Em seguida, clique no botão Enviar.